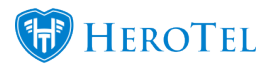

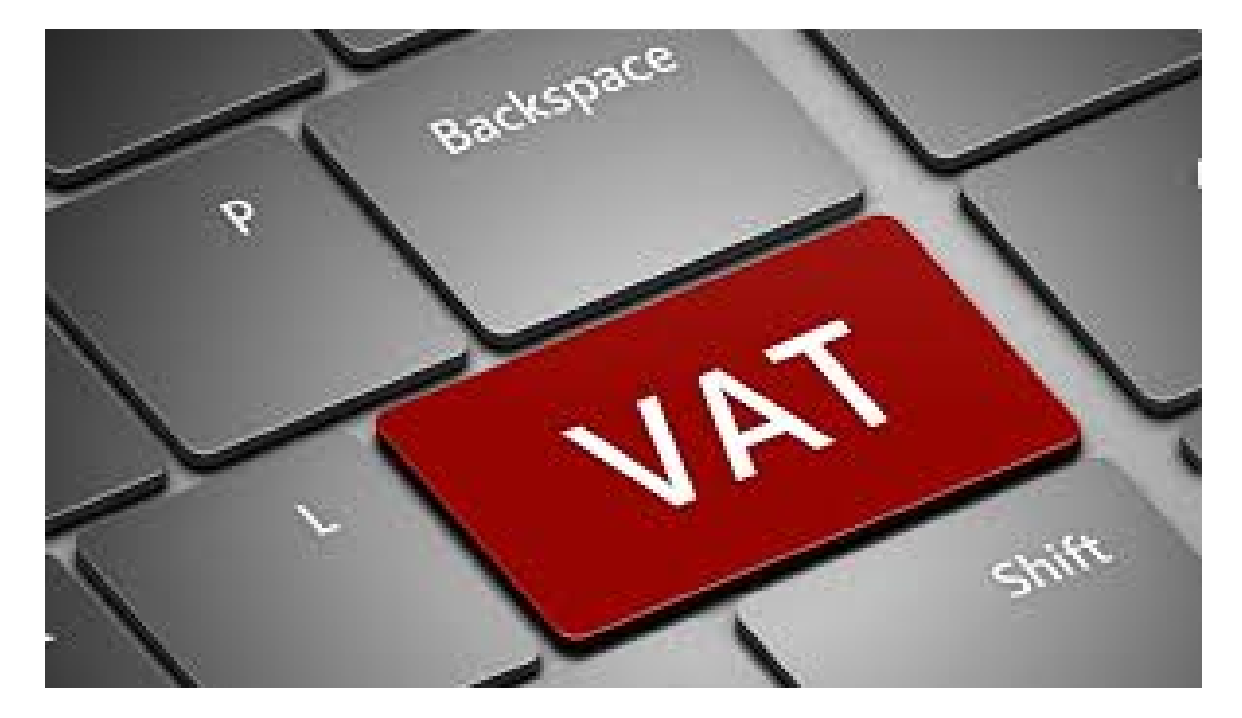

During the festive period, we noticed a few of our customers had not changed their VAT settings to the increased 15 %, effective from 01 April 2018.

It is important to note that any invoices issued from this date onwards (01 April 2018) must be charged at 15 % VAT.

If you make use of VAT within HeroTill, please ensure that the following settings are correct:

**Step 1:** To confirm that your HeroTill is set to use VAT, navigate to Billing > Billing Setup > Billing Setup. The following two settings should be enabled.

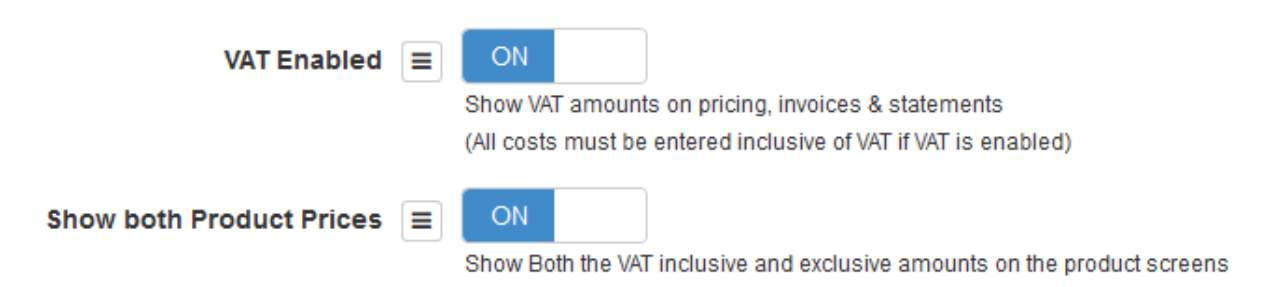

**Step 2:** For customers that use the Sage One Accounting Integration, you will need to check the following settings on your Sage One Account.

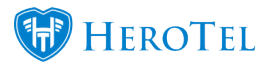

**You will need to add two new "Standard Rate" VAT rates in Sage One.** You will do this by navigating to Company > Change Company Settings > VAT Settings.

Add "14 % Standard Rate" and "15 % Standard Rate" and Save and Close. You will need to ensure that these new rates are synced correctly back to HeroTill – but we will cover this step in further down.

| Company Settings                             |                                                                                           |                                                    |        |         |   |      |  |
|----------------------------------------------|-------------------------------------------------------------------------------------------|----------------------------------------------------|--------|---------|---|------|--|
| <ul> <li>Company Details</li> </ul>          | VAT System                                                                                | VAT Details                                        |        |         |   |      |  |
| General Settings                             | Invoice Based                                                                             | VAT Number                                         |        |         |   |      |  |
| ▼ VAT Settings                               | O Payment Based                                                                           | Last VAT Period End Date                           |        | 1       | - |      |  |
| VAT Settings                                 |                                                                                           | Last VAT Submission Due                            |        | -       | A | - 11 |  |
| Description of Statements                    |                                                                                           | VAT Reporting frequency                            |        |         |   | 1    |  |
| <ul> <li>Documents and Statements</li> </ul> | Name                                                                                      |                                                    | VAT %  | Default |   |      |  |
| <ul> <li>Branding</li> </ul>                 | Standard Rate 15%                                                                         |                                                    | 15.00% |         | • | •    |  |
| User Defined Fields                          | Standard Rate 14%                                                                         |                                                    | 14.00% |         | • |      |  |
| Email Signatures                             | Standard Rate                                                                             |                                                    | 14.00% |         | • |      |  |
| Multi-Currency                               | Standard Rate (Capital Goods)                                                             |                                                    | 14.00% |         | • |      |  |
| · man carrency                               | Zero Rate                                                                                 |                                                    | 0.00%  |         | • |      |  |
|                                              | Zero Rate Exports                                                                         |                                                    | 0.00%  |         | • |      |  |
|                                              | Exempt and Non-Supplies                                                                   |                                                    | 0.00%  |         | • | •    |  |
|                                              |                                                                                           |                                                    |        |         |   |      |  |
|                                              | Save Save and Close                                                                       | Cancel                                             |        |         |   |      |  |
|                                              | © Sage South Africa Pty Ltd 2018. All<br>Terms & Conditions   Add-Ons and Downloads   Con | rights reserved.<br>act Us   Need Help?   Feedback |        |         |   |      |  |

**Step 3:** In HeroTill you will need to make sure your VAT rates are correctly synced with Sage One.

To do this, navigate to Billing > Billing Setup > Default Tax Rates > click on the button to Sync Tax Rates. Once the pop up appears, click on **Sync** to proceed.

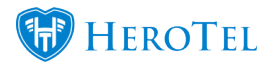

|                          |                                  |                                                  | Normal Y + Add<br>Search | Default Tax Rate |
|--------------------------|----------------------------------|--------------------------------------------------|--------------------------|------------------|
| Effective Date           | 11 Tax Rate                      | II Accounting Tax Name                           |                          |                  |
| 2018-04-01<br>2017-01-01 | 15.00 %<br>14.00 %               | Standard Rate Test 15%<br>Standard Rate Test 14% |                          | (* ×             |
| Sync Tax Ra              | ates<br>you want to sync Tax rat | tes from SageOne                                 |                          | ×                |
| <b>Tax F</b><br>15.00 %  |                                  | Standar                                          | d Rate Tes               | Sync             |

**Step 4:** This step is crucial to the VAT setup as it will ensure that the correct VAT rate will be billed. Once the sync has completed, you will

need to check your VAT settings to ensure that they are correct. You should have at least two VAT rates listed now.

| Default Tax Rates           |          | Normal • + Add Default Tax Rate C Sync Tax Rates C                                             | C Refresh              |  |  |
|-----------------------------|----------|------------------------------------------------------------------------------------------------|------------------------|--|--|
| Show 100 * Rows             |          | Search: Copy Columns Export Columns Copy Columns Copy Columns Copy Columns Copy Columns Excert | Show / Hide<br>Columns |  |  |
| Effective Date              | Tax Rate | Accounting Tax Name                                                                            | 11 1                   |  |  |
| 2018-04-01                  | 15.00 %  | 15% Standard Rate                                                                              | X N                    |  |  |
| 2017-01-01                  | 14.00 %  | 14% Standard Rate                                                                              |                        |  |  |
| Showing 1 to 2 of 2 entries |          | Previous                                                                                       | 1 Next                 |  |  |

- The effective date for the 15 % VAT Rate should be 01.04.2018. Please edit your date if necessary to reflect this.
- The effective date for any other VAT Rate should all be prior to 01.04.2018 and **not** equal to or greater than this.
- Validation has been added to ensure that there cannot be duplicate Effective Dates for VAT Rates.
- Please check that the Tax Rate % matches the Accounting Tax Name.(The Accounting Tax Name should match what was created in

**Step 1.** If this does not match please edit the record and select the correct the Accounting Tax Name.

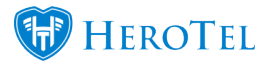

- It is extremely important to note, that if the incorrect Accounting Tax Name is linked to a Tax Rate, this will cause serious VAT descrepancies and will require manual data capturing to correct.
- If the user fails to setup the VAT Rates on this page, the system will look at the Default Tax Type setup under the Accounting Integration menu. (However, if the Default Tax Type is set up here and under the Default Tax Rates menu, the system will use the settings from the Default Tax Rates menu by default.

## Accounting Integration

| SageOne API Settings |                              |                                | SageOne API Active 🔳 🛛 ON |
|----------------------|------------------------------|--------------------------------|---------------------------|
|                      | SageOne Username             | datatilitestmail@gmail.com     |                           |
|                      | SageOne Password             | •••••                          |                           |
|                      | SageOne Company ID 📃         | 241239                         | Refresh                   |
|                      | SageOne Default Tax Type 🔳   | Standard Rate Final [ 14.00% ] | •                         |
|                      | Default Adjustment Account 🔳 | Bank Charges                   | •                         |
|                      | Analysis Code 1              | High Sites                     | ×                         |

## **Step 5: Do spot checks on your billing documents and Products.**

Before pushing any billing documents to Sage One, individually or through the Month End Process, do spot checks on your billing documents to ensure the correct 15 % VAT Rate is being used by default.

| <b>XX</b> ° | Customers + VolP + | • Data | Add a new     | Invo    | oice            |          |                  |         |     |            |                                         |                   |                  |               |          |           |                 |                | ×     |         | <b>P m</b>   |
|-------------|--------------------|--------|---------------|---------|-----------------|----------|------------------|---------|-----|------------|-----------------------------------------|-------------------|------------------|---------------|----------|-----------|-----------------|----------------|-------|---------|--------------|
|             |                    |        |               | c       | Customer        | CHI001-  | Chicken&Mayo     |         |     | × *        | Pay<br>Method                           | EFT               | ٣                | Invoic<br>Dat | e 2019-0 | 01-09     | Document<br>No  |                |       | All Sta | les 💌        |
| Invoices    |                    |        | Custom        | ier Ri  | eference        | vat test |                  |         |     |            |                                         |                   |                  | Du<br>Dat     | e 2019-0 | 01-10     | Process<br>Date |                |       | to Sag  | e Rem        |
| 10 records  | s per page         |        | Product Type  |         | Product         |          | Description      |         | Qty | Incl Price | VAT Type                                | Recurring         | Disc %           | Disco         | unt E    | xcl Price | VAT             | Total          |       | mns     | Export Colum |
|             | - p - p - g -      |        | Call Outs     | ٣       | Callout - Callo | *        | Callout          |         | 1   | 450.00     | Stan *                                  | No *              | 0.00             | R 0.          | 00       | R 391.30  | R 58.70         | R 450.00       | ×     | rd      | CSV          |
| Account     |                    |        | ¢             | vr Line |                 |          |                  |         |     |            |                                         |                   |                  | ٩             |          |           | Total Discount  |                | >     | nt      |              |
| Code        | Period             | II CI  | - Had Heroere |         |                 |          |                  |         |     |            |                                         | neren interne for |                  | ** *          |          | _         | Total Discount  | H 0.00         |       | nt II   | Labels       |
| WEN001      | January 2019       | W      |               |         |                 |          |                  |         |     |            | Change in U                             | se [ 14.00% ]     |                  |               |          | 1         | otal Exclusive  | R 391.30       |       | 00.00   |              |
| VAS003      | January 2019       | Va     |               |         |                 |          |                  |         |     |            | Goods and Services Imported [ 100.00% ] |                   |                  |               |          | L 1       | Total VAT       | R 58.70        | L 1   | 00.00   |              |
|             | ,                  |        |               |         |                 |          |                  |         |     |            | Capital Good                            | ds Imported [ 1   | 00.00% ]         |               |          | L 1       | Total           | R 450.00       | L 1   |         |              |
| THE002      | January 2019       | T      |               |         |                 |          |                  |         |     | VAI Adjust | nenta [ 100.00                          |                   | Ē                |               | _        |           |                 |                | 00.01 |         |              |
| TES002      | January 2019       | Те     |               |         |                 |          | ibe              |         |     |            | Standard Ra                             | ite Final [ 14.0  | 0% ]<br>14.00% ] |               |          |           |                 |                |       | 70.00   |              |
| TEL001      | January 2019       | Те     | Cancel        |         |                 |          |                  |         |     |            | Standard Ra                             | ste Test 15% (    | 15.00% ]         | v             |          |           |                 | Create Invoice |       | 99.00   |              |
| SIS001      | January 2010       | SK     | ter Hertina   |         |                 | Vec      | umna invoice 201 | 0.01.01 |     |            | A110-112-113                            |                   | _                |               |          |           |                 |                | 423   | 04.00   |              |

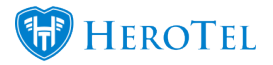

| Edit Pro             | duct #7    |             | 1                                                                         | × |  |  |  |  |  |  |  |
|----------------------|------------|-------------|---------------------------------------------------------------------------|---|--|--|--|--|--|--|--|
| Produc               | t Details  | Audit Trail | i                                                                         |   |  |  |  |  |  |  |  |
|                      | Produ      | ct Type     | Call Outs 🔹                                                               |   |  |  |  |  |  |  |  |
|                      | Produc     | t Code      | Callout                                                                   |   |  |  |  |  |  |  |  |
|                      | Produ      | ict Title   | Callout                                                                   |   |  |  |  |  |  |  |  |
|                      |            | Labels      | Select One or more Labe                                                   |   |  |  |  |  |  |  |  |
| Visible to Customers |            |             | ON<br>If disabled customers will not be able to select this product       |   |  |  |  |  |  |  |  |
| Enat                 | ole Produ  | ct Note     | OFF                                                                       |   |  |  |  |  |  |  |  |
|                      | Produ      | ct Cost     | R         450.00         Incl VAT         R         391.30         Ex VAT |   |  |  |  |  |  |  |  |
|                      | Sales A    | ccount      | Ψ                                                                         |   |  |  |  |  |  |  |  |
|                      | Sage       | One ID      | 21608799                                                                  |   |  |  |  |  |  |  |  |
| Comm                 | nission Ca | ategory     | × ×                                                                       |   |  |  |  |  |  |  |  |
| Close                |            |             | Save Changes                                                              |   |  |  |  |  |  |  |  |

HeroTill will also be introducing a new improvement to the VAT Type dropdown on all billing documents. The user will now see invalid VAT types that should not be used, in red text. Valid VAT types will be displayed in normal text.

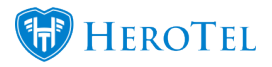

| Çus            | stomers + VolP | - Data | Add a new Inv | oice     |              |              |          | -          |               |                 |             |                 |            |                 |                | ×       |
|----------------|----------------|--------|---------------|----------|--------------|--------------|----------|------------|---------------|-----------------|-------------|-----------------|------------|-----------------|----------------|---------|
|                |                |        |               | Customer | CHI001-Chick | ken&Mayo     |          | *          | Pay<br>Method | EFT             | ¥           | Invoice<br>Date | 2019-01-09 | Document<br>No  |                | A       |
| Invoices       |                |        | Customer R    | eference |              |              |          |            |               |                 |             | Due<br>Date     | 2019-01-10 | Process<br>Date |                |         |
| 10 * records p | er page        |        | Product Type  | Product  | Des          | cription     | Qty      | Incl Price | VAT Type      | Recurring       | Disc %      | Discount        | Excl Price | VAT             | Total          |         |
|                |                |        | •             |          | • Der        |              | 1        | 0.00       | Stan *        | No *            | 0.00        | R 0.00          | R 0.00     | R 0.00          | R 0.00         | ×       |
| Account        |                |        | <             |          |              |              |          |            |               |                 |             | ۹,              |            | Total Discount  |                | > n1    |
| Code           | Period         | TI C   |               |          |              |              |          | -          | Manual Tax (  | Capital Goods   | 14.00% 1    | ^               |            | Iotal Discount  | R 0.00         | 1       |
| WEN001         | January 2019   | W      | h             |          |              |              |          |            | Manual Tax [  | 14.00%]         |             |                 | T          | otal Exclusive  | R 0.00         | 20      |
| VAS003         | January 2019   | V      | a             |          |              |              |          |            | No Tax [ 0.00 | 96]             |             |                 |            | Total VAT       | R 0.00         |         |
|                |                |        |               |          |              |              |          | -          | Standard Ra   | te [ 14.00% ]   |             |                 |            | Total           | R 0.00         |         |
| THE002         | January 2019   | Т      | 1             |          |              |              |          |            | Standard Ra   | te (Capital Goo | ds) [ 14.00 | %]              |            |                 |                |         |
| TES002         | January 2019   | TR     |               |          |              |              |          |            | Zero Rate [ 0 | 0.00%]          |             |                 |            |                 |                | 70      |
| TEL001         | January 2019   | т      |               |          |              |              |          |            | Zero Rate E   | orts [ 0.00%    | 1           |                 |            |                 |                |         |
| TECOT          | Sandary 2015   | I.     | Cancel        |          |              |              |          |            |               |                 |             | -               |            |                 | Create Invoice | 1 1     |
| SIS001         | January 2019   | S      | ister Bertina |          | Recumng      | g Invoice 20 | 19-01-31 | 2          | 019-02-01     |                 |             |                 |            |                 |                | R 2,394 |

You may view the previous VAT blog from March 2018, by clicking on the link <u>here</u>.

Please feel free to contact our Support Call Centre, should you need any assistance with checking your VAT setup.